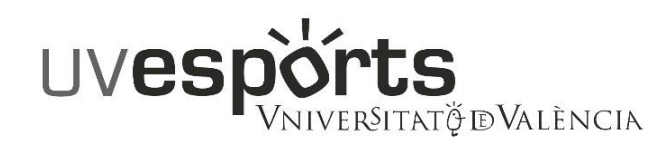

## PRODEDIMENT DE DEVOLUCIÓ DE TAXES PER RESERVA DE PISTES

Per poder sol·licitar l'esmentada devolució s'ha d'emplenar el tràmit electrònic disponible al següent enllaç:

https://webges.uv.es/uvEntreuWeb/menu.jsp?idtramite=EXPSOLP2U

## INSTRUCCIONS DE COMPLIMENTACIÓ:

- Usuaris que pertanyen a la UV (Estudiants, PAS i PDI): "Usuari genèric d'universitat (personal universitari i alumnat)"
- Usuaris externs a la UV:
  - Si teniu certificat digital: "Certificat digital"
  - En altre cas: "Usuari de la Seu" per obtenir un usuari i contrasenya d'accés. Si es tracta d'un usuari/a nou s'ha de marcar "sol·licita accés" i emplenar tots els camps que us demana.

## Passos a seguir per emplenar el formulari:

1.- Activar la casella d'acceptació corresponent a l'apartat "Acceptació".

- 2.- Apartat "General":
  - Camp "Tipus d'Unitat": seleccionar "Serveis Universitaris i Servicios Centrales"
  - Camp "Òrgan al qual es dirigeix": Servei d'Esports.
  - Camp "Tramitació desitjada": Seleccionar "grupo específica" i al desplegable que apareix a continuació seleccionar "Devolució import reserva ús d'instal·lacions"

3.- Apartat "Exposició i sol·licitud":

-Camp "Fets i raons": indiqueu el motiu de la sol·licitud de la devolució i les dades de la reserva anul·lada: campus (Blasco Ibáñez o Tarongers), pista, dia i hora, i import abonat.

-Camp "Sol·licita": indicar "es sol·licita la devolució de la tasa abonada"

4.- Apartat "Fitxers adjunts": CAL adjuntar el justificant de la reserva obtingut mitjançant la web o la màquina expendedora

5.- Apartat "Acabar": accepte notificacions telemàtiques, preferentment, i polse "Enviar".